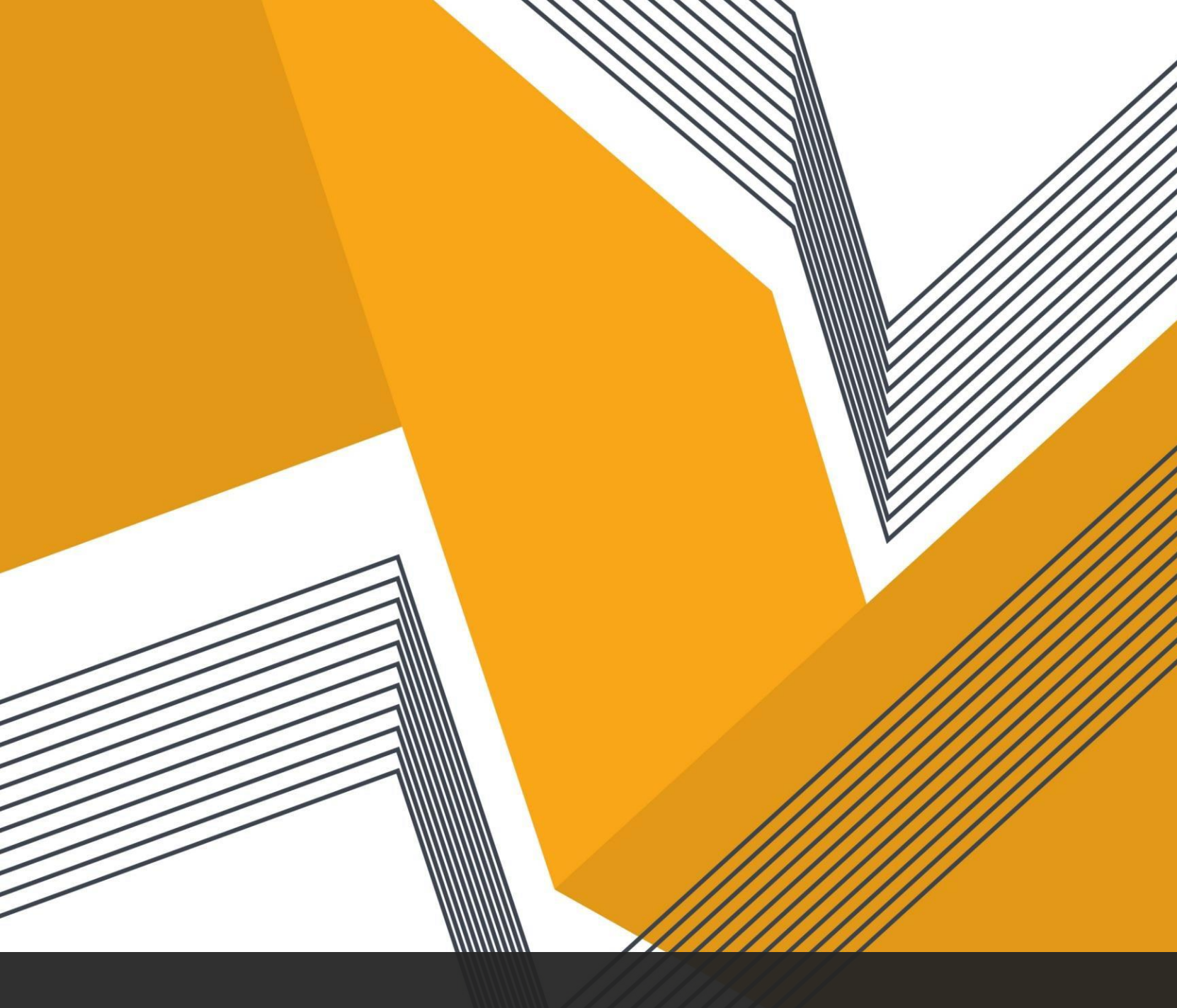

### <u>Student Directions</u> for Google Classroom Accounts

(setting up an account if you don't have gmail already) Go to <u>www.myaccount.google.com</u>

# At the top RIGHT there is an image to

Sign in

# Click the "sign in" box to access your account for the first time.

# Enter your GSE account info

The district information for Google Classrooms is:

s######@gse.cusd80.com

-the "s" must be lower case

-note the gse after the @

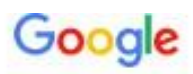

#### Sign in to Chrome

Sign in with your Google Account to get your bookmarks, history, passwords, and other settings on all your devices

| Email or phone |                 |
|----------------|-----------------|
| s              | @gse.cusd80.com |

#### Forgot email?

Not your computer? Use Guest mode to sign in privately. Learn more

Create account

Next

# ONE TIME ONLY Password

The district set a ONE TIME ONLY password. The password for every student on their first log-in is:

s#####!

On your FIRST LOG IN ONLY type:

## s+ID+!

Example = s123456!

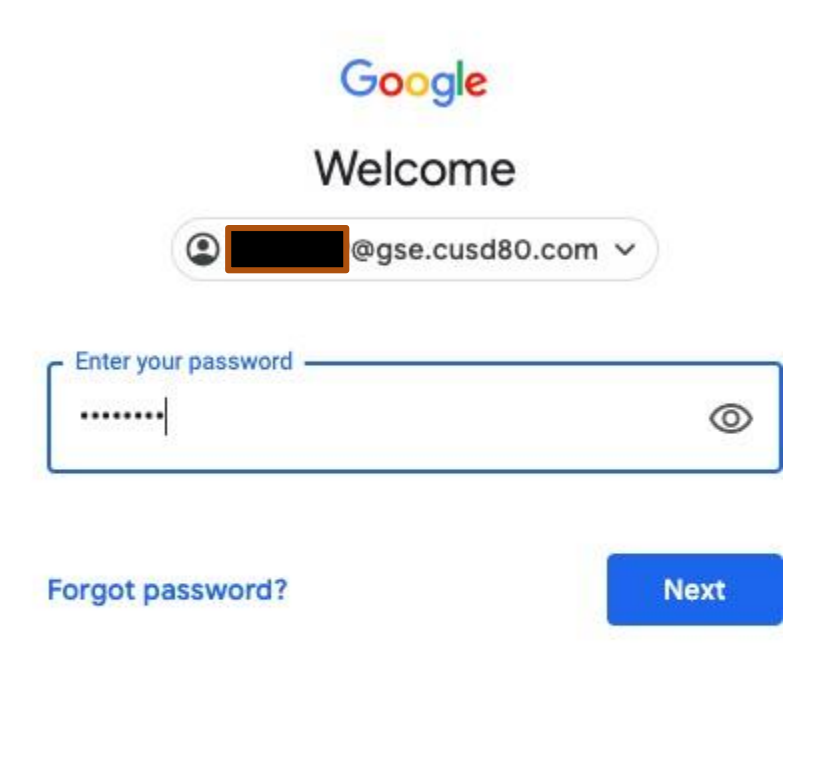

## Accept Terms

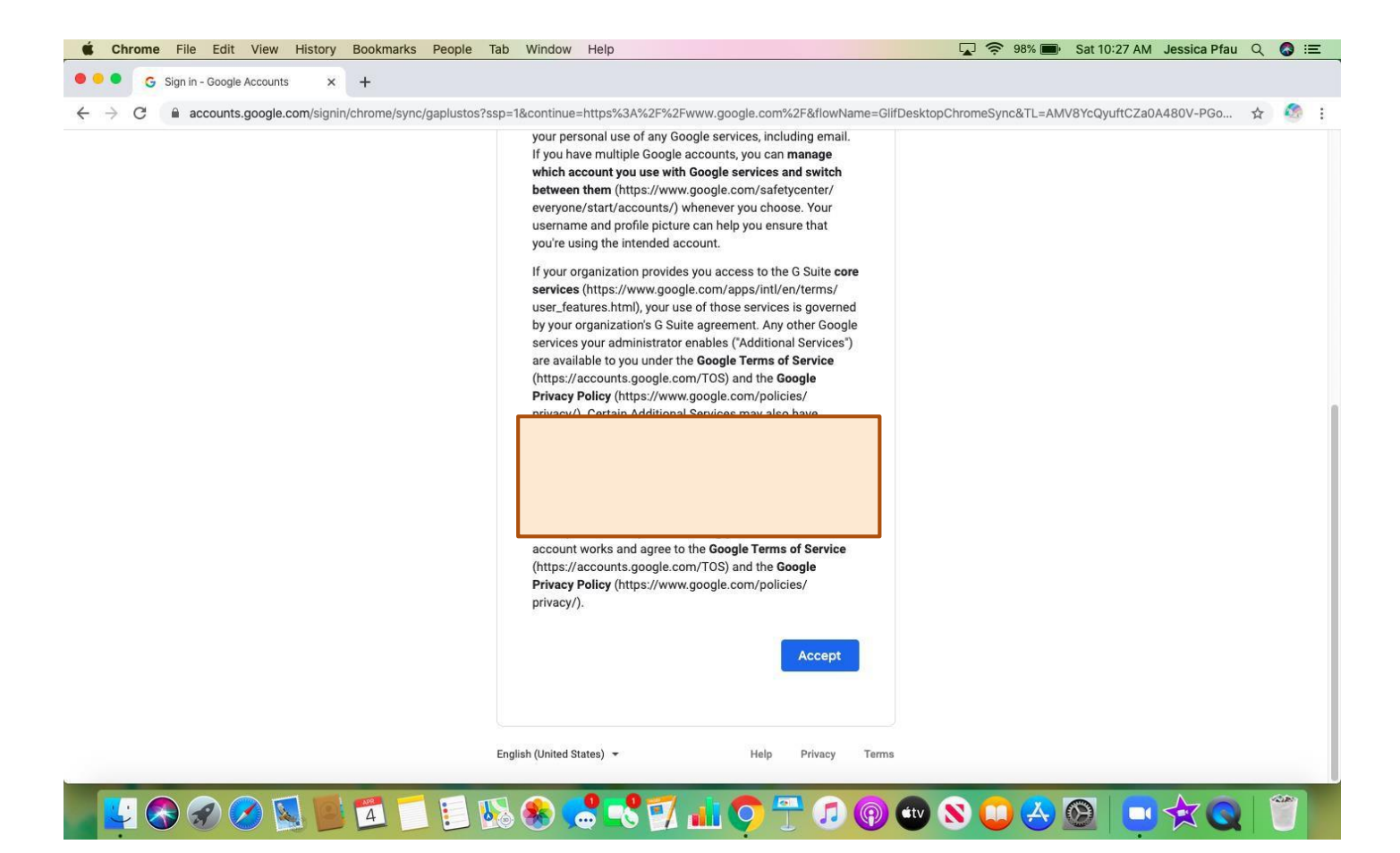

# Set a New Password for your GSE Account

I HIGHLY SUGGEST making your GSE password the <u>same</u> as your Office365 and school <u>computer password</u>. This way you have fewer passwords to manage and remember.

Your GSE password must be 8 characters.

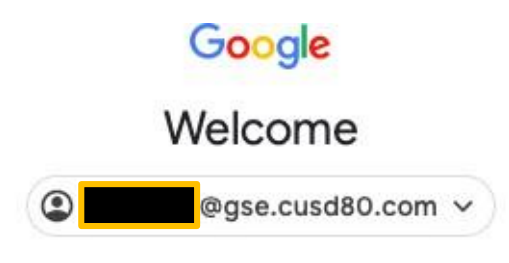

#### Create a strong password

Create a new, strong password that you don't use for other websites

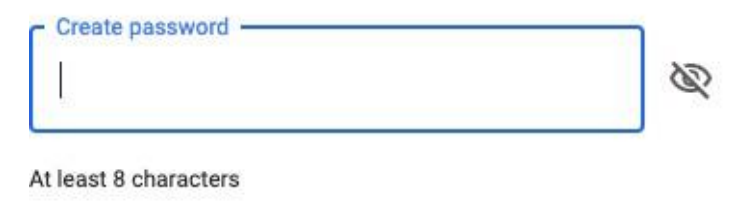

Confirm

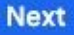

# Click: Link Data

Link your Chrome data to this account?

This account is managed by gse.cusd80.com

You are signing in with a managed account and giving its administrator control over your Google Chrome profile. Your Chrome data, such as your apps, bookmarks, history, passwords, and other settings will become permanently tied to

@gse.cusd80.com. You will be able to delete this data via the Google Accounts Dashboard, but you will not be able to associate this data with another account.

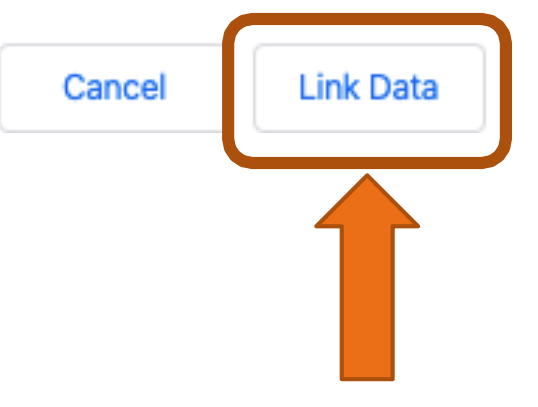

Weare here to help!

- Preschool thru 2<sup>nd</sup> Grade <u>Kim Reininga</u> (Media Specialist)
- ✤ 3<sup>rd</sup> & 4<sup>th</sup> Grade <u>Tami Kreutzbender</u>

(Technology Teacher/Site Tech)

✤ 5<sup>th</sup> & 6<sup>th</sup> Grade – <u>Richard Ruiz</u>

(6<sup>th</sup> Grade Teacher)